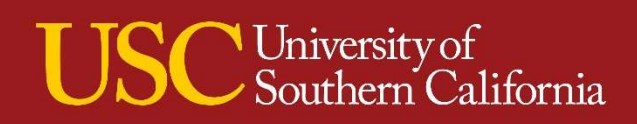

## IMAGINE

# COMPRESSED GAS CYLINDERS REQUISITION PROCESS GUIDE

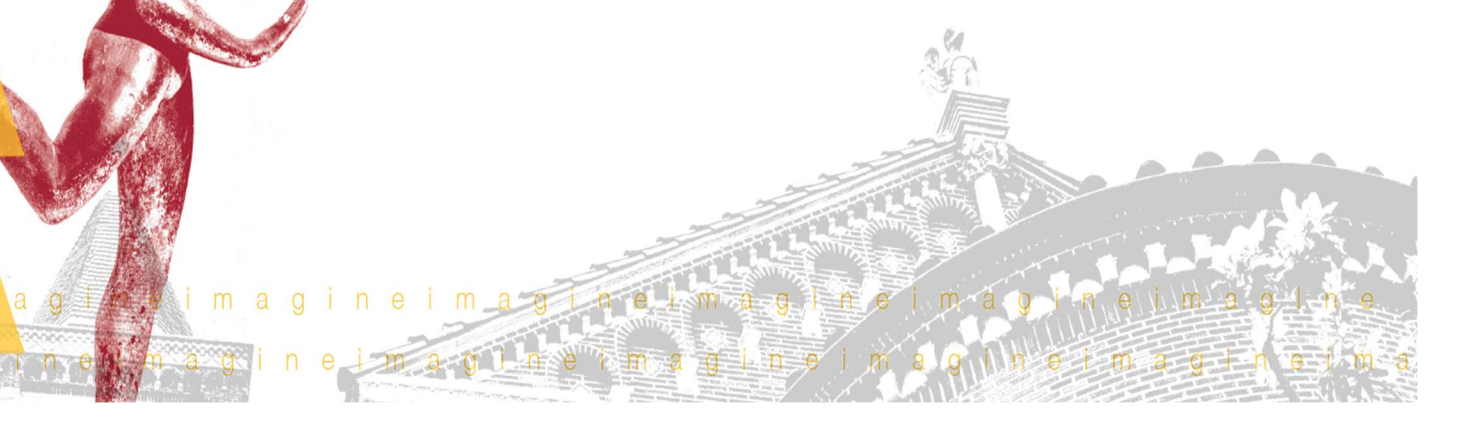

VERSION 1.00

### Compressed Gas Cylinder Requisition Template Process

1. Click on the Purchases Worklet

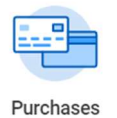

2. Ensure the current Cart has 0 Items, if Items are in the Cart, they need to be deleted otherwise these will be added as part of the Gas Cylinder Order. Refer to deleting Items in the Cart QRG. Select Add from Templates/Requisitions

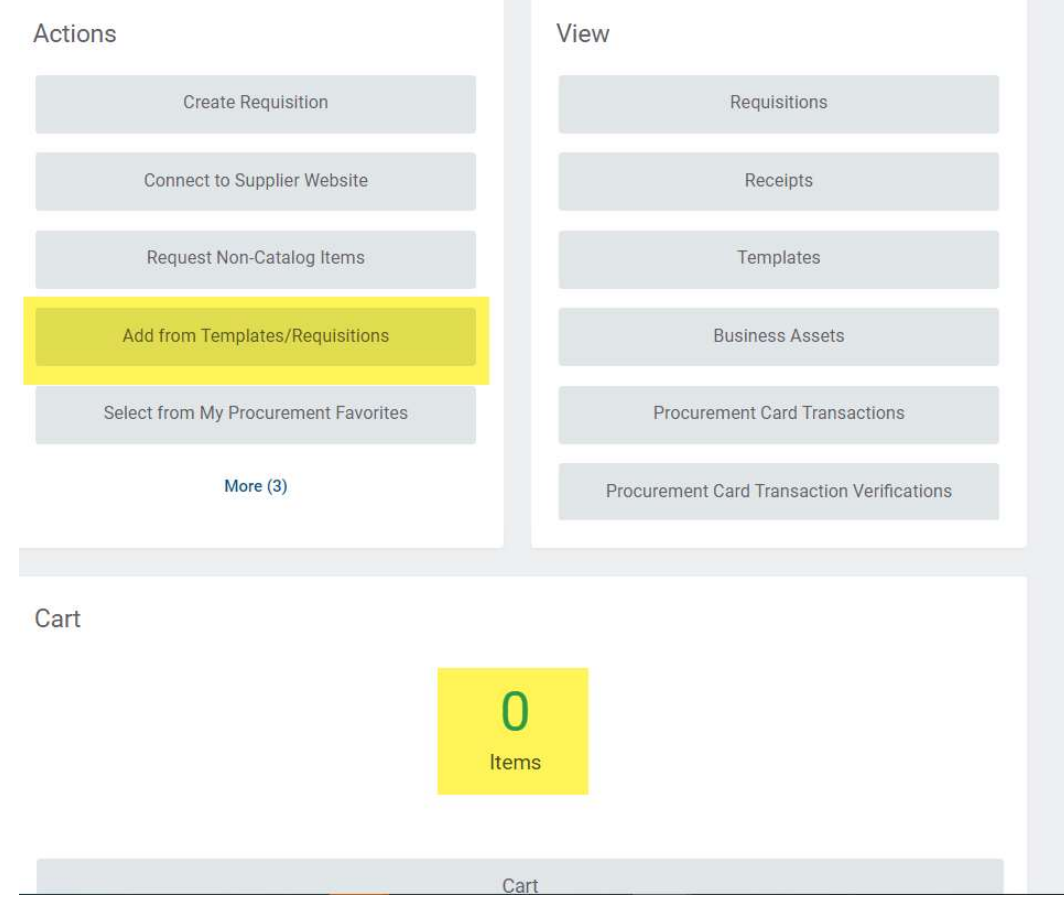

3. Select Requisition Type: Materials Management Request

| Add from T       | emplates and Requisiti                                                                   | ons              |
|------------------|------------------------------------------------------------------------------------------|------------------|
| Company *        | × USC University of Southern<br>California                                               | :=               |
| Requester *      | × Howell Martinez …                                                                      | :=               |
| Currency *       | × USD                                                                                    | ≔                |
| Requisition Type | × Materials Management<br>Request                                                        | ill and a second |
| eliver-To        | × SCO USC Center Hill Building ><br>SCO 9th Floor > SCO 9th Floor<br>950                 | :=               |
| Ship-To *        | × 1149 S. Hill Street Building: SCO<br>Los Angeles, CA 90015 United<br>States of America | ≔                |

4. If the default Deliver-To has been set up, the Deliver-To location will be defaulted in to the Requisition, otherwise select a valid Deliver-To location for the

building, floor and room by clicking on icon and select Deliver-To by Ship-To Locations, select the building, floor and room number from the associated delivery rooms. However, a majority of Material Managements Request for Gas Cylinders will be delivered to Labs/specialty locations. Currently, Lab locations are being identified and will be added once they are validated. To ensure gas cylinders are delivered to the desired location. You must add the proper delivery location in the Supplier Memo field as shown below (See Step 9).

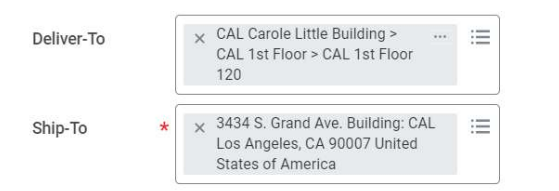

5. Do not add PPGG tags in this screen, PPGGs tags will added in the Checkout page, for now click **OK**.

6. From the Template screen, select the Materials Management Gas Cylinder template by clicking on the selection box, **DO-NOT** click Add to Cart. If by accident, the Add to Cart button was clicked, refer to the additional instructions section of this guide. Always, click the **View Items** button

| ompany<br>SC University of Soi | thern California Requester Requisition Type<br>Howell Martinez Materials Manager                                                                                                    | ment Request    |  |  |
|--------------------------------|----------------------------------------------------------------------------------------------------|-----------------|--|--|
| quisition Currency             | ★ × USD                                                                                                    |                 |  |  |
| equisition Templates           | 3 items                                                                                                    |                 |  |  |
| Select                         | Name                                                                                                    | Owned By        |  |  |
|                                | Materials Management Gas Optimide Toder Processe – 1) Select this template and ocidics on View Internal 20 Einter the quarket of each time hear projected, cell-kad to Gast 39 Review selected items and cilck on Checkout 4) in the Checkout server, enter builaises suitification in the Internal Manon Gale 50. The fanalating MMST be updated, cilck on the related actions (on () at the bottom of the servers and select Ein Requisition Defaults 5) (Cilck on Use Bottal Worksage, enter PPGO tag and ensure Cost Center is correct, click Apply 7) Confirm Items, Deliver-To and click on Submit | Howell Martinez |  |  |
|                                | View Coupons Order Process – 1) Safest this twoplate and click on Way Nem<br>Depret the quantity of varier ourgound being resultancic click Add to Cart 3) Click,<br>on Calyon 4) in the Checkout screen, enter business justification in the<br>Internal screen field 5). The financial and MUST be updated, enter a PPCG tag<br>and ensures at Center is correct. If applying a default PPCG, the correct Cest<br>Center must be gived? Dordm Tem Rev Deliver-2 and click on Submit.                                                                                                    |                 |  |  |
|                                | Managed Print Service: Xerox - Use this template to engage Xerox Business<br>Services to provide mana-or print services or equipment. For questions and to<br>learn more about TrojanPrint, lease go to https://itservices.usc.edu/xerox.print-<br>service/ or contact TrojanPrintle.ce.du. You may also contact our Xerox                                                                                                    | Howell Martinez |  |  |

7. Find/Search the cylinders that need to be ordered, click on the Quantity field for that cylinder, enter the desired quantity, the system will auto fill the Select box. Once, the desired line Item quantities have been entered, click **Add to Cart** 

| Add f                                                                                                    | Add from Templates and Requisitions |                              |                                                                                                    |                                                                                                    |                                                    |                                                                    |                                                             |                                                                                |                                                                                                    |                                             |
|----------------------------------------------------------------------------------------------------|-------------------------------------|------------------------------|----------------------------------------------------------------------------------------------------|----------------------------------------------------------------------------------------------------|----------------------------------------------------|--------------------------------------------------------------------|-------------------------------------------------------------|--------------------------------------------------------------------------------|----------------------------------------------------------------------------------------------------|---------------------------------------------|
|                                                                                                    |                                     |                              |                                                                                                    |                                                                                                    |                                                    |                                                                    |                                                             |                                                                                |                                                                                                    |                                             |
| Company                                                                                                    |                                     | US                           | C University of Southern C                                                                                                    | alifornia                                                                                                    |                                                    |                                                                    |                                                             |                                                                                |                                                                                                    |                                             |
| Selected                                                                                                    | Templates/Requis                    | itions Ma<br>rec<br>De<br>Su | aterials Management Gas (<br>juested, click Add to Cart 3<br>emo field 5) The financia<br>faults 6) Click on Use Defa<br>bmit | Winder Order Process – 1) Select 1<br>) Review selected items and cick k<br>gs MUST be updated, cick on the<br>ult Worktags, enter PPGG tag and ( | this templ<br>on Checko<br>related ac<br>ensure Co | ate and click<br>out 4) In the (<br>tions icon (<br>st Center is ( | on View Ite<br>Checkout so<br>) at the bot<br>correct, clic | ems 2) Enter the<br>reen, enter busir<br>tom of the scree<br>< Apply 7) Confin | quantity of each item<br>less justification in the<br>n and select Edit Requ<br>n items, Deliver-To an | being<br>Internal<br>iisition<br>d click on |
| Select                                                                                                    | Quantity                            | Unit of<br>Measure           | Item                                                                                                    | Item Description                                                                                                    | Unit<br>Cost                                       | Extended<br>Amount                                                 | Supplier                                                    | Order-From<br>Connection                                                       | Manufacturer Part<br>Number                                                                            | Manufac                                     |
|                                                                                                    | 1                                   | Each                         | 00001 - AEROBIC2001                                                                                                    | 5%CARBON DIOXIDE<br>95%OXYGEN 200 CF                                                                                                    | 115.00                                             | 115.00                                                             |                                                             |                                                                                |                                                                                                    |                                             |
|                                                                                                    | 2                                   | Each                         | 00012 - MEDCDX50                                                                                                    | MEDICAL CARBON DIOXIDE 50<br>LBS                                                                                                    | 26.00                                              | 52.00                                                              |                                                             |                                                                                |                                                                                                    |                                             |
| <ul> <li>Image: A start of the start of the start of</li></ul> | 2                                   | Each                         | 00019 - NITHYD206                                                                                                    | 95%NITROGEN 5%HYDROGEN<br>200 CF                                                                                                    | 92.00                                              | 184.00                                                             |                                                             |                                                                                |                                                                                                    |                                             |
|                                                                                                    | 1                                   | Each                         | 00020 - NITPP200                                                                                                    | NITROGEN PREPURIFIED<br>99.998% 200 CF                                                                                                    | 40.00                                              | 40.00                                                              |                                                             |                                                                                |                                                                                                    |                                             |
| _                                                                                                    |                                     | Each                         | 00021 - NITPP300                                                                                                    | NITROGEN PREPURIFIED                                                                                                    | 46.00                                              | 0.00                                                               |                                                             |                                                                                |                                                                                                    |                                             |
| Add                                                                                                    | to Cart h                           | Continue                     | Shopping 🔻 Ca                                                                                                    | ncel                                                                                                    |                                                    |                                                                    |                                                             |                                                                                |                                                                                                    |                                             |

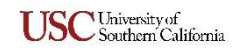

8. The Cart will list the line Items selected form the template. These will be listed on the left side of the screen. To delete/add an item from the Cart or to provide additional instructions for Specialty Mixes refer to the additional instructions section of this guide. Confirm the selected Items and click **Checkout** 

| Cart                                             |                |                    |                                                  |                          | *               |
|--------------------------------------------------|----------------|--------------------|--------------------------------------------------|--------------------------|-----------------|
| Company<br>USC University of Southern California | Reque<br>Howel | ster<br>I Martinez | Requisition Type<br>Materials Management Request | Total Amount<br>\$391.00 | Currency<br>USD |
|                                                  |                |                    |                                                  |                          |                 |
|                                                  |                |                    |                                                  |                          |                 |
| 5 items Sort                                     | t By: 🖕        | Edit               |                                                  |                          | 団               |
| AEROBIC2001<br>\$115.00                          | 1              | Image              | $\bigcirc$                                       |                          |                 |
| MEDCDX50                                         | 2              | ltem               | 00001 - AEROBIC2001                              |                          |                 |
| \$32.00                                          |                | Description        | 5%CARBON DIOXIDE 95%                             | OXYGEN 200 CF            |                 |
| NITHYD206<br>\$184.00                            | 2              | Spend Category     | Material Management (SC                          | 0826)                    |                 |
| NITPP200                                         | 1              | Quantity           | 1                                                |                          |                 |
| \$40.00                                          |                | Unit of Measure    | Each                                             |                          |                 |
| Sussial Mixes                                    | ,              | Unit Cost          | 115,00                                           |                          |                 |
| Checkout Continue She                            | opping 🔹       |                    |                                                  |                          |                 |

9. In the Checkout page, start by entering the proper **delivery location** for the Gas Cylinders being ordered, enter the location in the Memo To Suppliers field: Mail Code, 3 Letter Building Code and Room Number. Then, in the Internal Memo field enter the business justification

| Memo to Suppliers | Please deliver cylinders to Life Science Lab (Location Name/Building Code), if available |  |
|-------------------|------------------------------------------------------------------------------------------|--|
|                   |                                                                                          |  |
| Internal Memo *   | Replenishment of monthly lab cylinder order                                              |  |

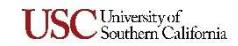

10. Scroll down to the Goods lines, each line Item must have a PPGG finance tag. When ordering 2 or 3 Items, scroll to the right to view the PPGG fields, the desired PPGG can be entered directly in each line Item. Once a valid PPGG is selected the Cost Center, Fund and Function will be updated. Click **Submit** - For Requisition with 3 or more items, it is recommended to use Requisition Defaults, see steps below

| Program                                                 | Project | *Cost Center                                     | *Fund |
|---------------------------------------------------------|---------|--------------------------------------------------|-------|
| Şearch :=                                               |         | IE × CA101522 Viterbi ···· IE ECE Electrophysics | ×     |
| × PG1006859 ····<br>Electrophysics<br>Undergraduate Lab |         | L                                                |       |

Edit Requisition Defaults – From the Checkout screen, click on the related action icon (...) and select Edit Requisition Defaults

| $(\pm)$ | Image | Company                                        | ltem                                                               | Item Description                     | *Spend Category              | *Quantity                                    | Unit Cost           |
|---------|-------|------------------------------------------------|--------------------------------------------------------------------|--------------------------------------|------------------------------|----------------------------------------------|---------------------|
| Θ       | C     | × USC University of … ∷<br>Southern California | Item<br>00001 - AEROBIC2001<br>Purchase Item                       | 5%CARBON DIOXIDE<br>95%OXYGEN 200 CF | Material Management (SC0826) | Quantity * 1 Unit of Measure * Each          | Unit Cost<br>115.00 |
| Θ       | C     | × USC University of :≡<br>Southern California  | Item<br>00012 - MEDCDX50<br>Purchase Item<br>Edit Requisition Defa | MEDICAL CARBON<br>DIOXIDE 50 LBS     | Material Management (SC0826) | Quantity *<br>2<br>Unit of Measure *<br>Each | Unit Cost<br>26.00  |
| -       |       | × USC University of … ⊨                        | Item Edit Address<br>Cancel                                        | NITROGEN                             | Material Management (SC0826) | Quantity *                                   | Unit Cost           |
| Subn    | nit   | Save for Later Cont                            | inue Shopping                                                      |                                      |                              |                                              |                     |

#### In the Requisition Defaults screen, click on Use Default Worktags, enter the desired PPGG to be defaulted for all line Items and click Apply

Default Worktags and Splits Select worktags to use for all requisition lines. Keep Current Worktags leaves your current selections unchanged. Use Default Worktags replaces all values on existing lines and uses the default worktags for new lines. Use Default Splits applies once to all lines.

Keep Current Worktags
 Use Default Worktags
 Use Default Splits

| 1 item          |      |       |                                                                                                    |         | = ⊡ ."                  |
|-----------------|------|-------|----------------------------------------------------------------------------------------------------|---------|-------------------------|
| Work Order (WO) | Gift | Grant | Program                                                                                                    | Project | *Cost Center            |
|                 |      |       | Search     Image: Constraint of the search       ×     PG1006859     ••••       Electrophysics     Undergraduate Lab |         | × CA101522 Viterbi … ⋮≡ |
| •               |      |       |                                                                                                    |         | •                       |

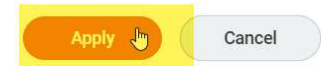

#### All line Items will be updated with the PPGG entered, confirm the PPGG was added and click Submit

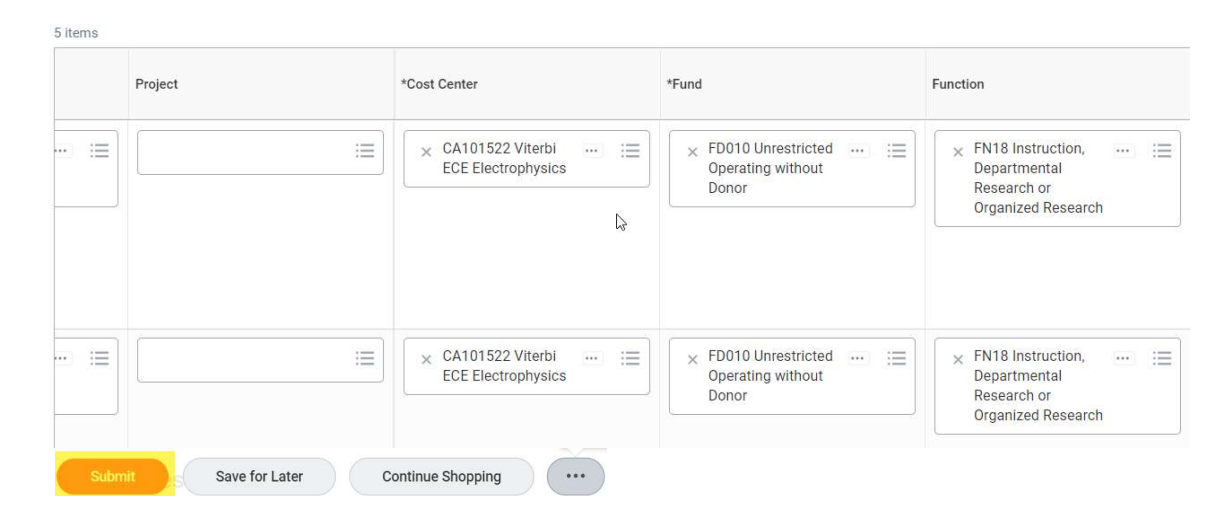

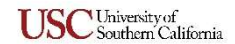

11. Once the Requisition is submitted, the system will generate a REQ # for tracking purposes. After the Cost Center Manager approves it, the Material Management team will process the REQ.

| You have submitted                                         | Requisition: REQ-00000710, Requester: Howell Martinez, Date: 07/05/2021, Amount: \$756.65 |
|------------------------------------------------------------|-------------------------------------------------------------------------------------------|
| Up Next<br>Leena Mathew<br>Approval by Cost Center Manager |                                                                                           |
| > Details and Proce                                        | ss                                                                                        |

### Additional Instructions

Ordering Specialty Mixes - To order a Specialty Mix, click the quantity field and enter the desired quantity. Once the Item(s) have been added to the Cart

|  | 1 | Each | MIX001 - Special Mixes | Enter desire mix in the Memo field in the Cart $$\wp$$ | 0.00 | 0.00 |  |
|--|---|------|------------------------|--------------------------------------------------------|------|------|--|
|  |   |      |                        |                                                        |      |      |  |

Locate and click on the Specialty Mix line Item from the list of Items, click in the Memo field and enter the desired mix, when done continue to Checkout

| o items                 | SOIL BY. | Edit                        |                                                                                |  |
|-------------------------|----------|-----------------------------|--------------------------------------------------------------------------------|--|
| AEROBIC2001<br>\$115.00 | 1        | Image                       | $\bigcirc$                                                                     |  |
| MEDCDX50<br>\$52.00     | 2        | Item                        | MIX001 - Special Mixes                                                         |  |
| NITHYD206<br>\$184.00   | 2        | Spend Category              | Enter desire mix in the Memo field in the Cart<br>Material Management (SC0826) |  |
| NITPP200                | 1        | Quantity                    | 1                                                                              |  |
| \$40.00                 |          | Unit of Measure             | Each                                                                           |  |
| Special Mixes           | 1        | Unit Cost                   | 0.00                                                                           |  |
| 30.00                   |          | Extended Amount             | 0.00                                                                           |  |
|                         |          | Manufacturer Part Number    | (empty)                                                                        |  |
|                         |          | Manufacturer                | (empty)                                                                        |  |
|                         |          | UNSPSC                      | (empty)                                                                        |  |
|                         |          | Additional Item Identifiers | (empty)                                                                        |  |
|                         |          | Item Tags                   | (empty)                                                                        |  |
|                         |          | Memo                        | We need a mix of 90% Oxigne and 10% NIT                                        |  |
|                         |          |                             |                                                                                |  |

**Deleting or Adding a new Gas Cylinder Line item from the Cart** – If a line Item was added by error, select the line Item and click on the Trash icon, the line item will be removed from the Cart.

|                         |            |                              | <b>₩ Ξ</b>                                                                     |
|-------------------------|------------|------------------------------|--------------------------------------------------------------------------------|
| 6 items                 | Sort By: 🧹 | Edit                         |                                                                                |
| AEROBIC2001<br>\$115.00 | 1          | Image                        | S                                                                              |
| MEDCDX50<br>\$52.00     | 2          | Item                         | MIX001 - Special Mixes                                                         |
| NITHYD206<br>\$184.00   | 2          | Spend Category               | Enter desire mix in the Memo field in the Cart<br>Material Management (SC0826) |
| NITPP200<br>\$40.00     | 1          | Quantity<br>Unit of Measure  | 1<br>Each                                                                      |
| Special Mixes<br>\$0.00 | Ť          | Unit Cost<br>Extended Amount | 0.00                                                                           |
| Special Mixes<br>\$0.00 | ï          | Manufacturer Part Number     | (empty)                                                                        |

To change the quality of a line Item, clikc on the line Item and in the Quantity field in the Cart update the desired Quanity

| 5 items                 | Sort By: 🖕 | Edit                          |                                                                   |
|-------------------------|------------|-------------------------------|-------------------------------------------------------------------|
| AEROBIC2001<br>\$115.00 | 1          | Image                         | $\bigcirc$                                                        |
| MEDCDX50<br>\$52.00     | 2          | ltem                          | 00001 - AEROBIC2001                                               |
| NITHYD206<br>\$184.00   | 2          | Description<br>Spend Category | 5%CARBON DIOXIDE 95%OXYGEN 200 CF<br>Material Management (SC0826) |
| NITPP200                | 1          | Quantity                      | 1                                                                 |

To add additional Gas Cylinders to the Cart click on Continue Shopping and select Add from Templates and Requisitions. Follow the speps outlined in this guide, start from Step 6

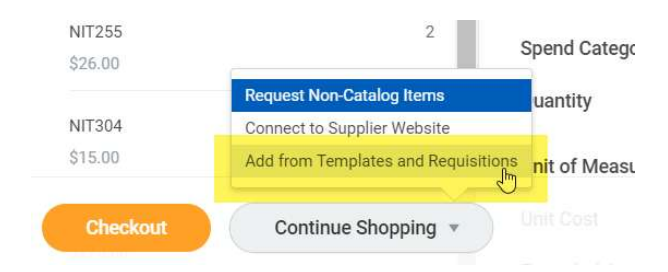

Saving and Editing a Requisition - To save a Requisition with line Items from the Checkout page, click on Save for Later. The system will generate a REQ #

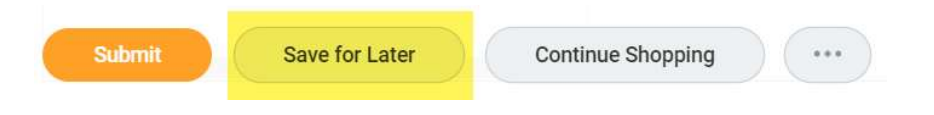

To edit the saved REQ, a REQ in "Draft" status

#### Click on My Requisitions worklet

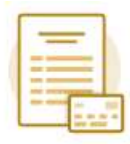

My Requisitions

Assume your REQ was part of the last 5 REQs submitted, otherwise click View More Details

| Requisition  | Date       | Memo to Suppliers | Internal Memo  | Status                 |
|--------------|------------|-------------------|----------------|------------------------|
| REQ-00000710 | 07/05/2021 |                   | Test           | Draft                  |
| REQ-00000711 | 07/05/2021 |                   | test           | In Progress            |
| REQ-00000685 | 06/30/2021 |                   | Test SINV CH 2 | Successfully Completed |
| REQ-00000686 | 06/30/2021 |                   | Test CH 4      | Successfully Completed |
| REQ-00000688 | 06/30/2021 |                   | test 5         | Successfully Completed |

View More Details...

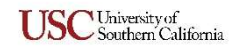

Click on the REQ # related actions icon select Requisition, select Requisition and click Edit, the REQ Checkout page will be displayed, make the necessary edits and Submit for approval.

| Requisition     | Date            | Me  | mo to Suppliers | Internal Memo | Status         |
|-----------------|-----------------|-----|-----------------|---------------|----------------|
| REQ-00000710 00 |                 |     |                 |               | 0 0 0<br>0 0 0 |
| REQ-00000711    | Actions         |     | Requis          | sition        |                |
| REQ-00000685    | Requisition     | > < | Edit            | )0710         |                |
| REQ-00000686    | Additional Data | >   | Add More        |               |                |
|                 | Budget Date     | >   | Cancel          | nmary         |                |

Accidentally clicked on Add to Cart form the Template screen – If the Add to Cart button was clicked in error, all 25 Items from the Template will be added to the Cart, it is recommended to delete all line Items from the Cart. All 25 items should be deleted unless you can keep the desired items for the request. To delete all line Items continue to click on the Trash icon until the Cart is empty

| MEDOX200<br>\$12.00   | 1              | Edit<br>Image                            |                              |
|-----------------------|----------------|------------------------------------------|------------------------------|
| MEDNOXE<br>\$23.00    | 1              | Item                                     | 00015-MED0X200               |
| NIT255<br>\$26.00     | 2              | Spend Category                           | Material Management (SC0826) |
| NIT304<br>\$15.00     | 1              | Quantity<br>Unit of Measure              | 1<br>Each                    |
| NITHYD206<br>\$276.00 | 3              | Unit Cost                                | 12.00                        |
| NITODOOO              |                | Extended Amount Manufacturer Part Number | 12.00<br>(empty)             |
| Checkout Contin       | nue Shopping 🔻 |                                          |                              |

Once the Cart is empty, click on the Workday home icon and restart the Requisition process (See Step 1).

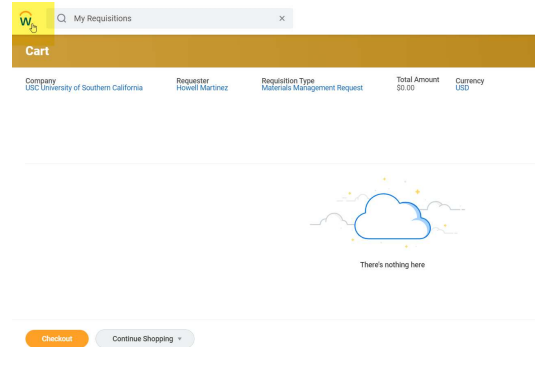